## VIEWING YOUR AGENT'S CE HISTORY (MYPVL ACCOUNT)

## If you are the PB of a brokerage and would like to view the CE requirements of your agents, you will need to click on the brokerage's license number and <u>NOT</u> your individual license number.

1) Click on the entity's license number. If the brokerage license number is not linked to your personal account, you may choose to add it to yours by using the "Find My License" button OR you may create a separate MyPVL account to link the company's license to.

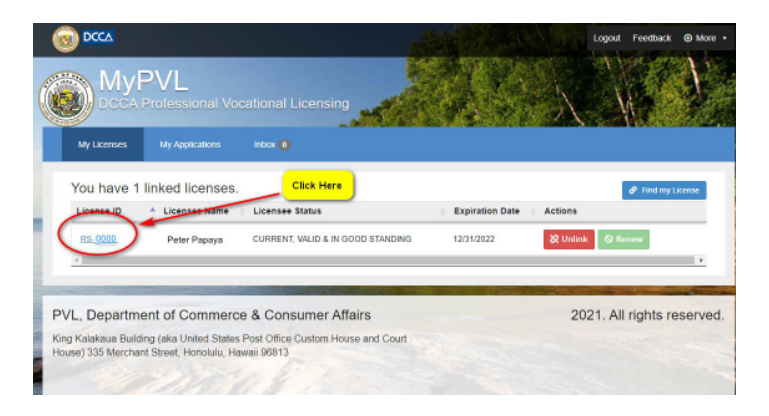

2) Once on the "License Details" page. Please click on the "RECE" tab.

|    |                     | My Licenses                                                  | My Applications | Inbox 🧿                                                |                |                                 |                     |                          |               |              |            |
|----|---------------------|--------------------------------------------------------------|-----------------|--------------------------------------------------------|----------------|---------------------------------|---------------------|--------------------------|---------------|--------------|------------|
|    |                     | License D                                                    | etails          |                                                        | Click Here     |                                 |                     | ⊗ Renew License          | 🕑 Updat       | e License    | 3 Help     |
|    |                     | License Info                                                 | Employees       | Employer L                                             | icense Classes | <u>Insu</u>                     | rance/Bond          | RECE                     | Online Re     | enewal Histo | <u>ory</u> |
|    |                     |                                                              |                 |                                                        |                |                                 |                     | Print Wall               | Certificate   | Print Pocket | ID         |
|    |                     | License ID<br>RS- 0000<br>Legal License Name<br>Peter Papaya |                 | Entity Type<br>INDIVIDUAL<br>Active/Inactive<br>ACTIVE |                | Restriction<br><br>License Name |                     | Class                    | Class Prefix  |              |            |
|    |                     |                                                              |                 |                                                        |                |                                 |                     | Busin                    | Business Code |              |            |
|    |                     | Status<br>CURRENT, VALID & IN GOOD<br>STANDING               |                 | Original License Date<br>2/15/2020                     |                | Trade Name                      |                     | Educational Code         |               |              |            |
|    |                     |                                                              |                 | Expiration Date<br>12/31/2022                          |                | Special Privilege               |                     | Conditions & Limitations |               |              |            |
|    | Residential Address |                                                              | is 🖋            | Mailing Address                                        |                |                                 |                     |                          |               |              |            |
|    |                     |                                                              |                 |                                                        |                |                                 |                     |                          |               |              |            |
|    |                     |                                                              |                 |                                                        |                |                                 |                     |                          |               |              |            |
| 3) | Next select "View   | v CE HISTO                                                   | ORY"            |                                                        |                |                                 |                     |                          |               |              |            |
|    |                     |                                                              |                 |                                                        |                | <b>⊘</b> Ren                    | 🛇 Renew License 🕑 U |                          | e License     |              |            |
|    |                     | License Info                                                 | Employees       | Employer                                               | License Cla    | asses                           | Insurance/B         | ond RE                   | DE            | Online Re    | enewal I   |
|    |                     | Credit Hours Requirement for 2023-2024 biennium              |                 |                                                        |                |                                 |                     |                          |               |              |            |
|    |                     | 2022                                                         | Credit Hours    |                                                        |                | REQUIRED                        |                     |                          | EARNED        |              |            |
|    |                     |                                                              | CORE            |                                                        |                | 6                               |                     |                          |               |              |            |
|    |                     |                                                              | ELECTIVE        |                                                        |                | 14                              |                     |                          |               |              |            |

To view the CE History of your license or the licensees associated with the entity, please select the "View CE History" button below

CLICK HERE

4) Finally, select the "My Agents" tab to view a list of your agents' CE Requirements for the upcoming renewal.

| 💄 CE Statu        | IS Click Here to View Agent's CEs |   |  |  |  |
|-------------------|-----------------------------------|---|--|--|--|
| CE My Agents      | Download as XLS                   |   |  |  |  |
| Name              | Name Mango Grove Realty LLC       |   |  |  |  |
| License Ty<br>No. | pe & RB-111                       | 4 |  |  |  |